# 

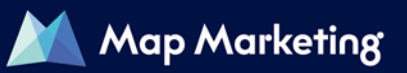

#### 目次

| 1. TerraMap をセットアップしましょう | 1        |
|--------------------------|----------|
| <ダウンロードでファイルを取得する場合>     | 1        |
| <ライセンスキー申請について>          | 1        |
| <ディスクがお手元にある場合>          | 1        |
| 2. TerraMap を使ってみましょう    | <b>2</b> |
| 3. 自動バージョンアップ通知について      | <b>5</b> |
| 4. TerraMap 資料           | 7        |

この度は、TerraMapをご購入頂き誠にありがとうございます。

TerraMap シリーズの操作やデータ内容についてのご質問に、サポート専任スタッフが回答いたします。弊社 ではサポート体制に万全を期すため、ユーザー様のオペレーションサポートを専門業務とする「TerraMap シリ ーズサポートセンター」を設置しています。電話・メールにて受付けておりますので、お気軽にご利用ください。

E-mail:support@mapmarketing.co.jp 受付時間 24 時間(※ただし、回答は営業時間内となります)

サポート専用ダイヤル:03-6455-0481 受付時間 平日 10:00~12:00/13:00~18:00 (※土日祝日・年末年始など弊社休日を除く)

※本文書に記載の TerraMap20XX は TerraMap の最新版の年度を表しています。

## 1. TerraMap をセットアップしましょう

|                                                                                                    | くダウンロー                                                                                                    | ドでファイルを取得する場合>                                                                                                    |
|----------------------------------------------------------------------------------------------------|----------------------------------------------------------------------------------------------------|----------------------------------------------------------------------------------------------------|
| ご覧頂く資料                                                                                                    | TerraMap 20XX セッ<br>下記 URL より「Terr<br>https://www.mapma                                                                                                    | <mark>ットアップマニュアル</mark><br>raMap セットアップマニュアル」をご参照ください。<br>arketing.co.jp/support/tm/manual.html                                                                                                    |
| セットアップは、以下の<br>① スーパーマップルデ<br>② 下記「セットアップ・約<br>XX」及び「統計デー<br><u>https://www.mapma</u>                                                                                                    | 頁番でプログラムとデー <u></u><br>ジタル(背景地図データ<br>た計データのダウンロー<br>タ(国勢調査等)」<br>arketing.co.jp/cgi <sup>-</sup> bin/                                                                                                    | タをインストールします。<br>)<br><b>ド」ページ「セットアップ用データ」タブ内の「SETUP_STD(DX)_TM</b><br><u>sup/statdata.cgi</u>                                                                                                    |
| インストールが終わりま                                                                                                    | したら、ライセンスキーの                                                                                                    | D申請を行います。                                                                                                    |
| ライヤンスキー申請は、                                                                                                    | <フイセ.<br>TerraMap のセットアッ                                                                                                    | ンスキー申請について><br>プ完了後,起動時に表示されるライヤンスキーの確認画面上の「ライ                                                                                                    |
| センスキー申請をメール<br>お申し込み後4営業日<br>また、インターネット接続<br>合は、「サポートダイヤノ                                                                                                    | <sup>,</sup> で行う」ボタンから、メー<br>以内にライセンスキーを<br>えがない、メールソフトが<br>レ」までお問合せください                                                                                                    | -ルにて申請を行ってください。<br>発行致します。<br>・セットアップされていないなど、メール送受信を行うことができない場<br>・。サポートダイヤル:03-6455-0481                                                                                                    |
| ライセンスキーの権能      ライセンスキーへ力      この歴史、弊社にする、相応をなく入たーいしてし      マールのためではかったりません。      マールのためではかったりません。      マールのためではかったりません。      マールのためではかったりません。      マールのためではかったりません。      マールのためではない、ことしょーのの場合      マールのためではない、ことしょーのの場合      マールのかんでは、ことのない、      マールのかんでは、ことのない、      マールのかんでは、ことのない、      マールのかんでは、ことのない、      マールのかんでは、      マールのかんでは、      ・ロールのかんでは、      ・ロールのかんでは、      ・ロールのかんでは、      ・ロールのかんでは、      ・ロールのかんでは、      ・ロールのかんでは、      ・ロ | 最多のがどうごさいます。   1970、いただをおす、   1970、いただをお申し込みべださい。   48行させていただをます。   48行させていただをます。   48行させていただをます。   47日では、   1970、1970、1970、1970、1970、1970、1970、1970、                                                                                                    | ※ ライセンスキーが発行される前でも、ライセンスキー確認画面の[期限使用]ボタンをクリックして起動して頂くことで、インストール日から 30 日間は、TerraMap の全機能をご利用頂けます。                                                                                                    |
| 7.3                                                                                                    |                                                                                                    |                                                                                                    |
| ご覧頂く資料                                                                                                    | くティス<br>TerraMap 20XX セ<br>TerraMap のパッケ-<br>また、SETUP ディス・<br>ァイルでもご用意して                                                                                                    | クかる子元にある場合><br>ットアップマニュアル<br>ージに同梱しております。<br>クの[Document][TerraMap 資料][セットアップ]フォルダ内に PDFフ<br>おります。                                                                                                    |
| セットアップは、以下のII<br>① <b>スーパーマップル</b> ラ<br>② TerraMap SETUI<br>② TerraMap SETUI                                                                                                    | <ul> <li>■ = tvy F797</li> <li>771/l ホ-ム 共有 表示</li> <li>← → 、 ↑ ■ « TerraMa</li> <li>▼ = PC</li> <li>&gt; Downloads</li> <li>● デスクトップ</li> <li>○ F*1××&gt;ト</li> <li>○ E ビクチャ</li> <li>&gt; ■ ビデオ</li> <li>&gt; ≥ 1-ジック</li> <li>マ = ジック</li> <li>マ = マプログラムとデー</li> <li>● ディスク</li> <li>● ディスク</li> </ul> | - □ ×<br>· · セットアップ · · · · セットアップの検索 ♪<br>名前    更新日時<br>□ TerraMap20XX/(-ジョンアップマニュアル.pdf<br>□ TerraMap20XX新規セットアップマニュアル.pdf<br>□ TerraMap20XX新規セットアップマニュアル.pdf<br>□ TerraMap20XX新聞 |

インストール後にライセンスキーの申請を行います。

## 2. TerraMap を使ってみましょう

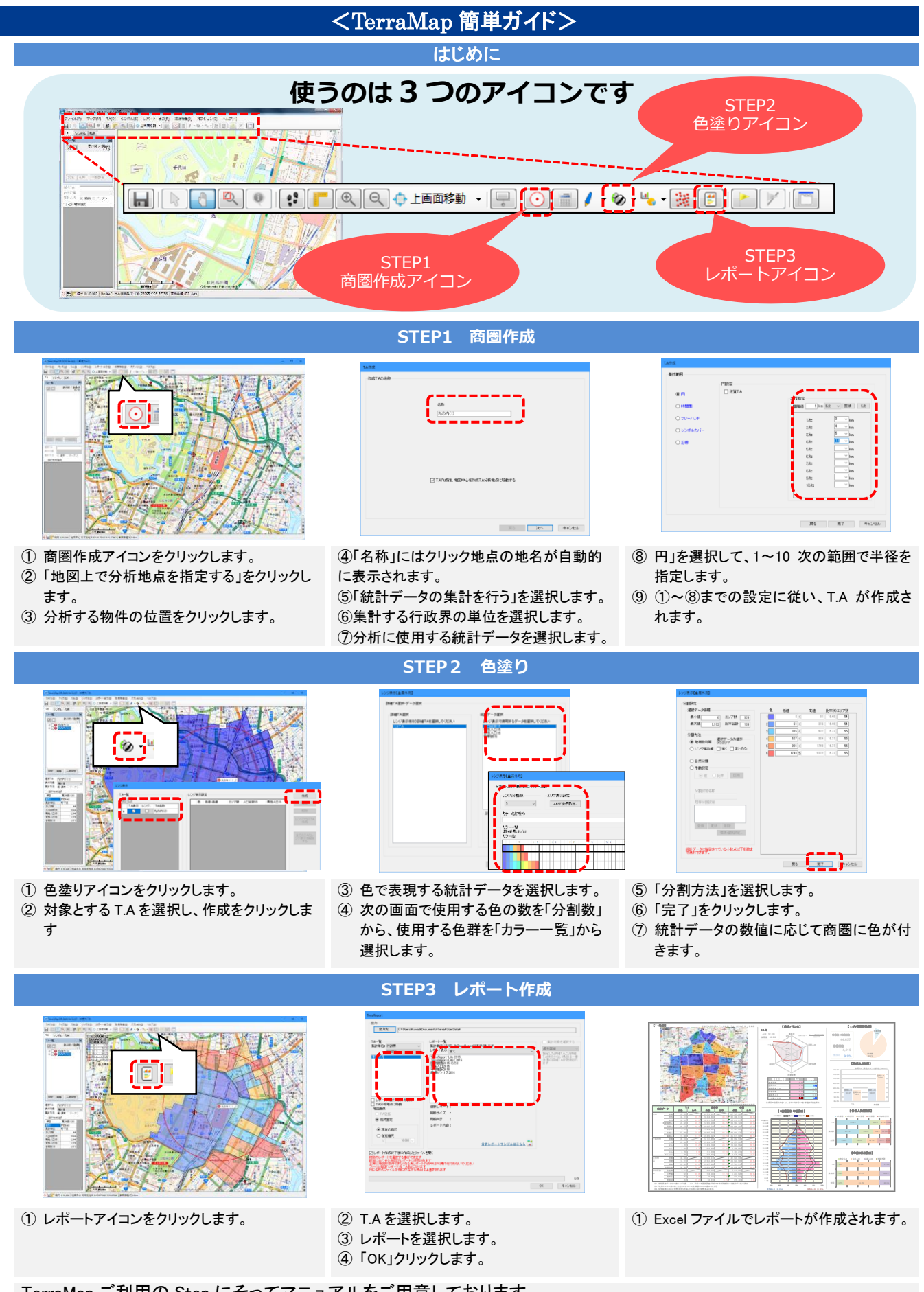

TerraMap ご利用の Step にそってマニュアルをご用意しております。 ご活用いただき分析にお役立てください。

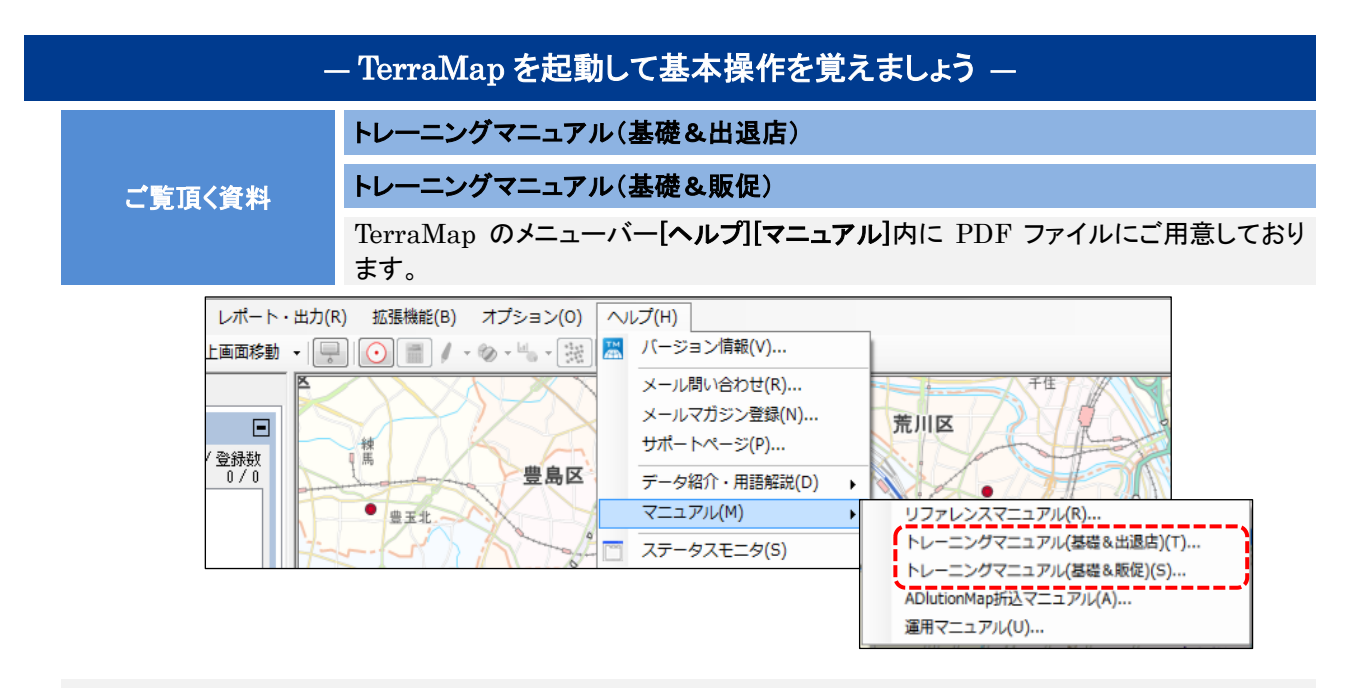

商圏分析の目的に合わせて、TerraMapの基本操作と使用頻度の高い機能をわかりやすく解説しているマニュアルです。サンプルデータを使用して TerraMapの機能をお確かめください。

トレーニングマニュアルの主な内容

【共通内容】 1.地図の基本操作 2.TerraMap の基本操作 統計データの集計・ビジュアル化・商圏情報の出力等

| トレーニングマニュアル                                                                                           | トレーニングマニュアル                                                           |
|----------------------------------------------------------------------------------------------------|-----------------------------------------------------------------------|
| (基礎&出退店)                                                                                              | (基礎&販促)                                                               |
| <ul> <li>3.出退店(統廃合)分析</li> <li>店舗データの管理、会員データの管理等</li> <li>4.ハフモデル分析</li> <li>5.より幅広いエリア分析</li> </ul> | 3.販促エリア分析 ターゲットの絞り込み<br>4.効果測定 レスポンス分析<br>5.販促エクスプレス<br>6. より幅広いエリア分析 |

|  |                                                              | — 機能を駆使して思い通りの分析を行いましょう —                                           |
|--|--------------------------------------------------------------|---------------------------------------------------------------------|
|  |                                                              | <b>TerraMap Standard / DX リファレンスマニュアル</b> 版(PDF マニュアル)              |
|  | TerraMap のメニューバー <b>[ヘルプ][マニュアル]内</b> に PDF ファイルにてご用意しております。 |                                                                     |
|  | ご覧頂く資料                                                       | TerraCoding リファレンスマニュアル (PDF マニュアル)                                 |
|  |                                                              | TerraCoding のメニューバー <b>[ヘルプ][マニュアル]</b> 内に PDF ファイルにてご用意しておりま<br>す。 |

TerraMap Standard / DX リファレンスマニュアル 20XX 版(PDF マニュアル) 確認方法

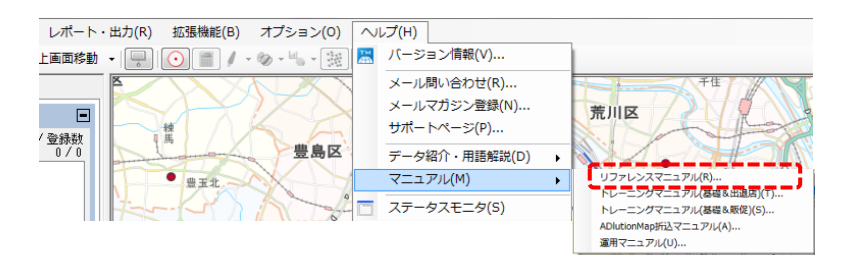

TerraCoding リファレンスマニュアル 20XX 版(PDF マニュアル) 確認方法

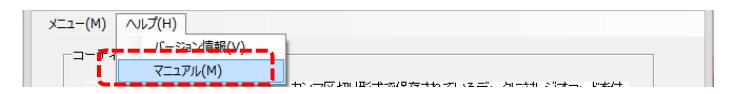

TerraMap の基本操作に慣れたら、TerraMap と TerraCoding の様々な機能を駆使して思い通りの分析を行いましょう。

TerraMap 20XX リファレンスマニュアルと TerraCoding リファレンスマニュアルは、機能別の詳細な説明書です。 各機能でどのようなことができるか確認したい時に、辞書のようなご利用方法でご活用ください。

<TerraCoding について>

TerraMap をインストールすると、TerraCoding も同時にインストールされます。

TerraCoding は、TerraMap の補助ツールとしてご提供しているアプリケーションで、お手持ちのデータを TerraMap に取り込んで頂くためのツールです。お手持ちの住所データを元に、経度・緯度・GeoCode の付与、必 要に応じてご利用頂くことで、お手持ちのデータを TerraMap に取り込んで、より詳細な分析を行うことが可能で す。

TerraMap、TerraCoding のご利用方法でご不明な点がございましたら、サポート専用ダイヤル、または、サポート専用アドレスまでお気軽にお問い合わせください。

## 3. 自動バージョンアップ通知について

TerraMap は、品質向上のため、随時プログラムの修正を行っております。

修正した更新プログラムは弊社ホームページ上に公開するとともに、ご利用中の TerraMap の起動時に自動で更新プログラムの有無の確認を行います。

最新のバージョンをお使いではない場合、更新確認のメッセージが表示される設定となっております。

※ 更新の確認にはインターネット接続が必須です。インターネット接続がない場合は[手動で更新を行う場合]をご参照 ください。

| 自動更新通知と                                                                                                    | :更新手順                                                                                                    | 起動時 Ver<br>のメッセージ                               | ・チェックが有効<br>ジが表示されま | となって<br>す。 | こいて、指             | 最新の TerraMap ではない場                                                              | 合、下記                        |
|----------------------------------------------------------------------------------------------------|----------------------------------------------------------------------------------------------------|-------------------------------------------------|---------------------|------------|-------------------|---------------------------------------------------------------------------------|-----------------------------|
| Terra Map DX                                                                                                    | Map DX最新Verが存在します。目動調<br>更新が行われる場合にはTerra Map DX<br>はい(Y)                                                                                                    | ×<br>「新を実行しますか?<br>」が終了します)<br>しいいえ( <u>N</u> ) |                     |            | ダウンロート<br>ファイルをダウ | ド中…<br>シロードしています<br>42% ダウンロード完了                                                |                             |
| 「ເປເ                                                                                                    | ۲ <i>۱</i>                                                                                                    | クリックする<br>されます。                                 | シファイルの更             | 〔新プログ      | ブラムの              | ダウンロードが始まり進捗画i                                                                  | 面が表示                        |
| [เาเา                                                                                                    | え]                                                                                                    | クリックする                                          | ると更新をキャン            | セルして       | <b>C</b> Terra    | Map を起動します。                                                                     |                             |
| ダウンロードが終                                                                                                    | 了すると[TerraM                                                                                                    | [apUpDate]                                      | Fool]ダイアロク          | が表示な       | されます              | -<br>0                                                                          |                             |
| TerraMap UpDateTool<br>以下のファイルが更新されます。<br>更新ファイル数: 18<br>CMProgram Files (<88)WTerraや<br>CMProgram Files (<88)WTerraや                                                                                                    | EntraMap UpDateTool           以下のファイルが更新されます。         Administrator相像で実行してください           更新ファイルは::         18         ※ Administrator相像で実行してください           更新ファイルは::         18         ※ Administrator相像ので実行してください           CMPogram Files (x80)/TerraYTerraMap/TerraMap.zce         ************************************ |                                                 | はなみ                 | [更新        | <b>荆始</b> ]       | クリックしてプログラムの更新<br>ます。終了すると更新終了。<br>認のダイアログが表示されま<br>[OK]をクリックして TerraMa<br>します。 | を開始し<br>と起動確<br>す。<br>p を起動 |
| Coffrogram Files (c80)Transi<br>Certhogram Files (c80)Transi<br>Certhogram Files |                                                                                                    |                                                 |                     | TerraM     | Iap UpDate        | ⊇Tool<br>レの更新が終了しました。TerraMapを起動しま                                              | ×<br>इ.                     |
| 更新開始                                                                                                    |                                                                                                    | 終了                                              |                     |            |                   | ОК <b>*</b> ヤン                                                                  | reil                        |

### [手動で更新を行う場合]

TerraMap がインストールされているコンピュータがインターネットに接続されていない、プログラムの更新が制限されている環境でお使いの場合など、自動更新を行うことできない場合は、自動更新を停止して任意のタイミングで手動更新を行うことが可能です。

自動バージョンアップ通知を停止する場合は、メニューバーの「オプション」より「起動時設定」の「起動時 Ver チェック」 をクリックしてチェックを外します。改めて「起動時 Ver チェック」にチェックを入れて再開します。

| オブ | 'ション( <u>0)</u> ヘルプ( <u>H</u> )                                                                                            |   |                                                                              |
|----|----------------------------------------------------------------------------------------------------|---|------------------------------------------------------------------------------|
| -  | 初期設定(E)                                                                                                    | × |                                                                              |
|    | カラー設定( <u>C</u> )<br>マトリックスレンジカラー設定( <u>M</u> )<br>アイコン編集( <u>I</u> )<br>シンボルレンジアイコン編集( <u>S</u> )<br>スケールバー設定( <u>D</u> ) |   |                                                                              |
| 2  | アプリケーション設定( <u>G</u> )                                                                                                    | × | De                                                                           |
|    | 起動時設定( <u>A</u> )                                                                                                    | • | 地図初期表示位置(B)                                                                  |
|    | 統計データ選択設定( <u>L</u> )<br>統計データの作成( <u>B</u> )<br>統計データの削除( <u>E</u> )                                                      | ( | データ自動読込( <u>K</u> )<br>JUDGMENTデータ出力( <u>1</u> )<br>✓ 起動時Verチェック( <u>V</u> ) |

#### く更新プログラムの取得と更新方法>

弊社ホームページのサポートページから、更新プログラムを手動でダウンロードしていただく事で TerraMap の更 新が可能です。

※ 更新は TerraMap 及び TerraCoding を必ず終了した状態で行って下さい。

【TerraMap をお使いのコンピュータがインターネットに接続されている場合。】

TerraMap[ヘルプ]の[サポートページ]からも弊社ホームページのサポートページへ移動します。

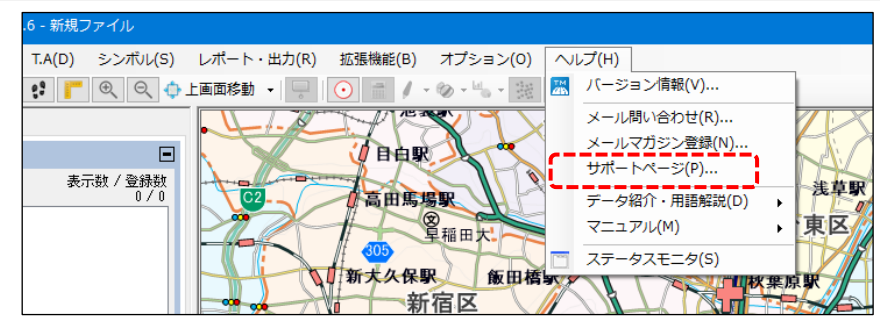

表示された[TerraMap Standard / TerraMapDX サポート]ページの、[TerraMap 20XX 最新アップデート 履歴]をクリックして更新ページへ移動して下さい。

### 【自動でブラウザが起動しない場合】 【TerraMapをインストールしているコンピュータがインターネットに接続されていない場合】

手動でブラウザを起動します。

TerraqMap をインストールしているコンピュータがインターネットに接続されていない場合は、属されているコンピュータでブラウザを起動します。

以下の URL より弊社ホームページを開きます。

弊社ホームページ:<u>http://www.mapmarketing.co.jp/</u>

ページ上部の[サポート]をクリックし、サポートページ内の[TerraMap Standard / DX サポート]ボタン、 [TerraMap20XX アップデート履歴]ボタンをクリックします。

[TerraMap20XX 用最新アップデート]ページの[TerraMap を更新する]をクリックして更新プログラムをダウンロードします。

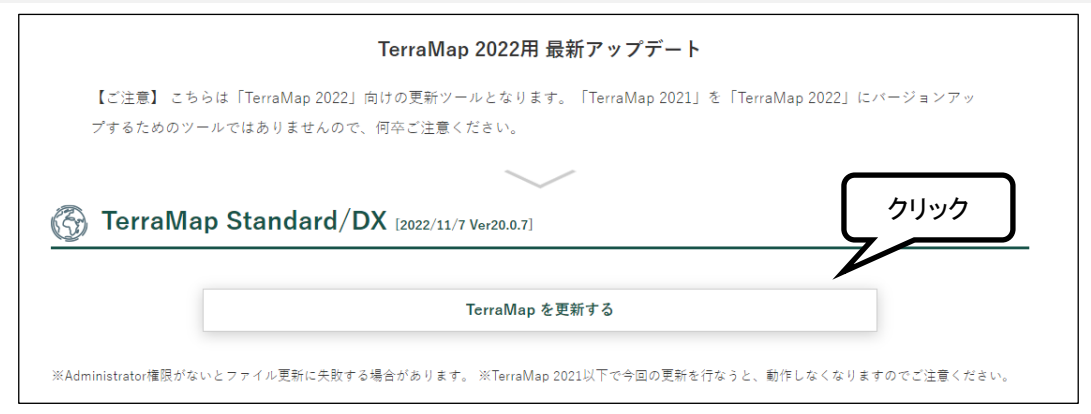

ダウンロードされた「TMUpDateToolVerXX.exe」ファイルをダブルクリックして実行するとファイルの展開が開始 します。※ VerXX は TerraMap の最新バージョンを表します。

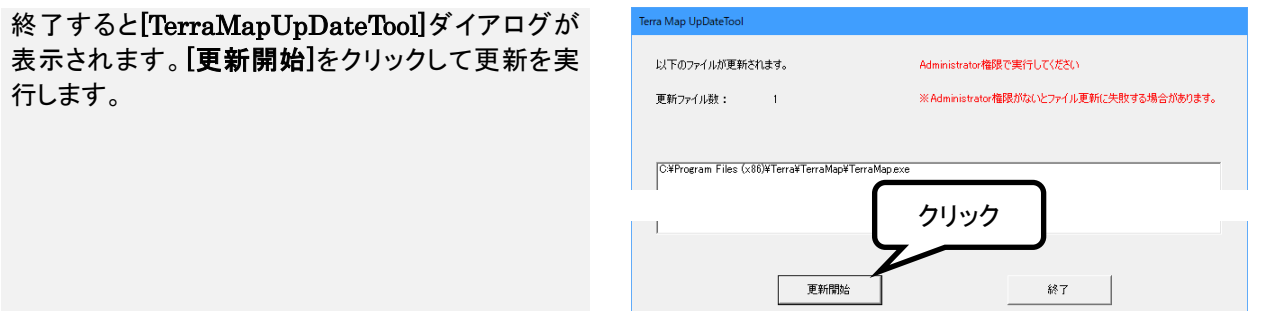

## 4. TerraMap 資料

弊社サイト内に TerraMap のご利用時に便利な資料を PDF ファイルにてご用意いたしました。

【セットアップマニュアル・ドキュメント ページ】 https://www.mapmarketing.co.jp/support/tm/manual.html

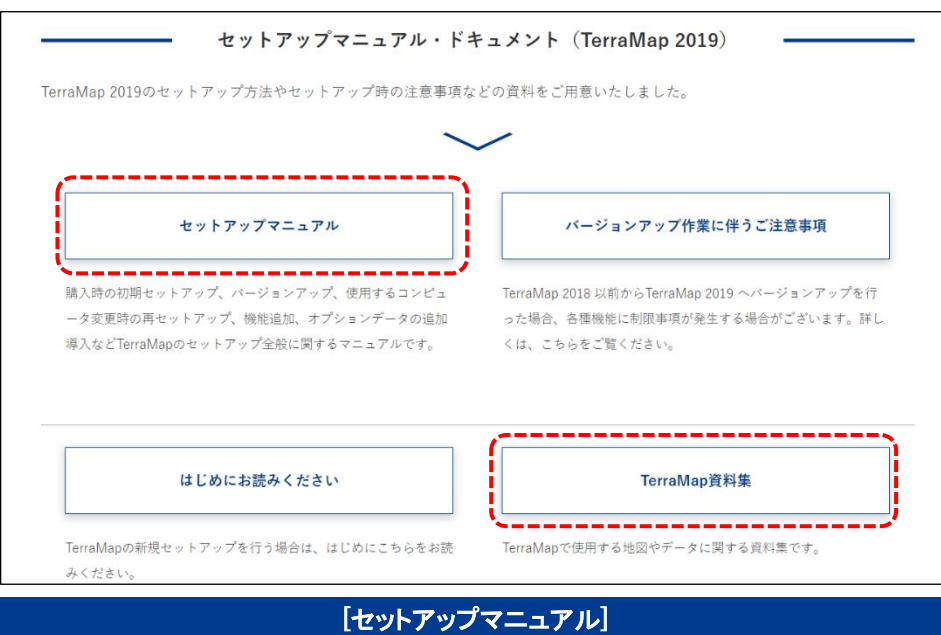

新規セットアップ、バージョンアップ、コンピュータの変更に伴う再セットアップ、TerraMap 機能追加、オプションデー タのインストールなど各種セットアップ時にお使いいただくマニュアルです。

| E715 18 / F  |  |
|--------------|--|
| L'L'OMMO MON |  |
|              |  |
| LTOTTWITWP   |  |

TerraMap で使用する地図、統計データ等の資料集です。

| TerraMap で使用する<br>行政界地図及びデータについて | 使用している地図の作成方法の概要と注意点に関する解説です。                                       |    |
|----------------------------------|---------------------------------------------------------------------|----|
| リンク統計 2015 について                  | リンク統計データについての解説です。                                                  |    |
| リンク統計 2015 の<br>ご利用に関するご注意事項     | リンク統計データのご利用に関するご注意事項です。                                            |    |
| 国勢調査_秘匿措置について                    | ー部データが表示されない地域についての解説です。                                            |    |
| 推計データ項目について                      | 弊社で推計しているデータの解説です。                                                  |    |
| 時間圏商圏作成での距離計算<br>ロジックと特徴について     | 時間圏商圏作成機能に関する解説です。                                                  | OP |
| 年収別世帯数推計データ 2015 につ<br>いて        | 年収別世帯数推計データ及び TerraReport - 年収推計 15 の解説<br>です。(年収別世帯数推計データはオプションです) | OP |
| TerraReport Basic<br>操作マニュアル     | TerraReportBasic の操作に関する解説です。                                       | OP |
| 未来人口データについて                      | 未来人ロデータに関する解説です。                                                    | OP |
| OP:オプションをご購入頂いたユーザー              | -様及び TerraMap DX ご購入頂いたユーザー様向け資料です。                                 |    |

TerraMap はじめにお読みください 2025 年 4 月 25 日版

マップマーケティング株式会社 ●サポート専用ダイヤル:03-6455-0481 ●サポート専用アドレス:support@mapmarketing.co.jp